附件2:新生注册-登录学信网核对学籍信息图解

(此图解适用于从未注册过学信网账号的新生)

一. 进入学信网首页(<u>http://www.chsi.com.cn/</u>)

|                                                                            |                                               | 首页                                               | 页   网站导航   教育网   English                                                                |
|----------------------------------------------------------------------------|-----------------------------------------------|--------------------------------------------------|-----------------------------------------------------------------------------------------|
| 中国高等教育学生<br>CHSI 教育部指定的学历意向唯一网                                             | 王 <b>信息网(学信网)</b><br>894、教育部等校招生妇光工程指定网站、全国硕士 | 土研究生招生报名和调制指定网站                                  | 站内搜索 <b>搜索</b>                                                                          |
| 首页 学籍查询 学历查询 在线验证                                                          | 学历与成绩认证 图像校对 学信档案 高                           | 游考 考研 政法招生 港澳台招生 四六級                             | 吸查分 征兵报名 就业 日本频道                                                                        |
| /                                                                          | 要闻                                            | 更多新闻   专题汇总                                      | 电子政务平台                                                                                  |
|                                                                            | 学信新闻   201<br>推免版<br>山东: 2016年第               | 6年研招統考网报 帮助中心<br>發系統 推免前寄专题<br>转率等政策出台 12月20日考试  | <ul> <li>学籍学历信息管理</li> <li>来华留学生学籍学历管理</li> <li>阳光高考信息平台</li> <li>中国研究生招生信息网</li> </ul> |
| 学信网招聘                                                                      | 2016年高)<br>广西:2015年12]<br>学信网招                | 考报名时间及力式,查询<br>月普通高中学业水平考试开始报名<br>粤   肇防非法代办学历认证 | <ul> <li>高校学生活助信息管理</li> <li>全国征兵网</li> <li>政法干警改革试点招生网</li> </ul>                      |
| 学籍学历信息查询与认证服务                                                              |                                               |                                                  | 学信档案                                                                                    |
| 学籍学历查询<br>教育部指定的学历查询唯一网站,可查询                                               | <b>在线验证报告</b><br>在线快捷申请、验证。在学籍学历查询基           | <b>纸质认证</b><br>教育部唯一接权的开展高等教育学历认证                | 免费查询本人学籍学历信息<br>申请在线验证报告<br>应届毕业生可校对本人学历照片                                              |
| 国家承认的高等教育学籍学历信息。                                                           | 础上,提供便捷的在线验证服务。<br>                           | 服务工作的专门机构。                                       | 登录 注册                                                                                   |
| 学語查询         学历查询           新生学額         本人查询           在校生学額         零散查询 | <b>学籍验证报告 学历验证报告</b><br>高等教育学籍 高等教育学历         | 学历认证报告 成绩认证报告<br>高等赦育学历 高校在校成绩<br>中等赦育学历 高考成绩    | 在线验证报告                                                                                  |
| 图像校对 会员查询<br>专线查询                                                          |                                               |                                                  | 请输入在线验证码 <b>查询</b>                                                                      |
| 学籍查询   学历查询                                                                | 报告介绍   特点   如何申请                              | 代理机构   如何申请                                      | 如何申请 报告特点                                                                               |
| 高校招生信息服务                                                                   |                                               |                                                  | 学信卡                                                                                     |

二. 在"学信档案"板块点击"注册"按钮

|                                                                            |                                              | <b>A</b> .                                                 | M   Macterians   excernal   English                                                        |       |
|----------------------------------------------------------------------------|----------------------------------------------|------------------------------------------------------------|--------------------------------------------------------------------------------------------|-------|
| 中国高等教育学生<br>CHSI 教育部指定的学历查词唯一网                                             | 信息网(学信网)<br><sup>站、教育都高校招生阳光工程指定网站、全国硕</sup> | 士研究生招生报名和调制指定网站                                            | 站內搜索 搜索                                                                                    |       |
| 首页学籍查询学历查询在线验证:                                                            | 学历与成绩认证 图像校对 学信档案 育                          | 与考 考研 政法招生 港澳台招生 四六线                                       | 级查分 征兵报名 就业 日本频道                                                                           |       |
|                                                                            | 要闻                                           | 更多新闻   专题汇总                                                | 电子政务平台                                                                                     |       |
|                                                                            | 学信新闻   201<br>推免到<br>山东: 2016年3              | 16年研招统考网报 帮助中心<br>贸务系统推免指南专题<br>美术高考政策出台 12月20日考试          | <ul> <li>学籍学历信息管理</li> <li>未华留学生学籍学历管理</li> <li>阳光高考信息平台</li> <li>田光高考信息平台</li> </ul>      |       |
| 学信网指e                                                                      | 2016年高<br>广西: 2015年12<br>列招聘 学信网招            | 考报名时间及方式查询<br>月普通高中学业水平考试开始报名<br>畴] 道防非法代办学历认证             | <ul> <li>・中国研究生招生信息网</li> <li>・高校学生资助信息管理</li> <li>・全国征兵网</li> <li>・政法干警改革试点招生网</li> </ul> |       |
| 学籍学历信息查询与认证服务                                                              |                                              | (                                                          | 学信档案                                                                                       | 击注册按钮 |
| 学籍学历查询                                                                     |                                              |                                                            | 免费查询本人学籍学历信息<br>申请在线验证报告<br>应届些业生可校对去 5-5000                                               |       |
| 数月间均正过了/J三间性一外效力,过三间<br>国家承认的高等教育学籍学历信息。                                   | 在线内理中间、短虹。在于相子则呈问至<br>础上,提供便捷的在线验证服务。        | 数月前半世一交(XDJ)/液向等数月子/J/Au<br>服务工作的专门机构。                     | 登录注册                                                                                       |       |
| 子相宣词         子の宣词           新生学籍         本人查询           在校生学籍         零散查询 | 子相担此故古 子仍担此故古<br>高等教育学籍 高等教育学历               | 子/JTALEIRET PR: 水石 化合成 化合成 化合成 化合成 化合成 化合成 化合成 化合成 化合成 化合成 | 在线验证报告                                                                                     |       |
| 图像校对 会员查询<br>专线查询                                                          |                                              |                                                            | 请输入在线验证码 <u>童</u> 询                                                                        |       |
| 学籍查询   学历查询                                                                | 报告介绍   特点   如何申请                             | 代理机构   如何申请                                                | 如狗申请 报告特点                                                                                  |       |
| 高校招生信息服务                                                                   |                                              |                                                            | 学信卡                                                                                        |       |

三. 进入注册页面(填写页面上所有带\*号的问题,填写完毕之后获取手机验证码)

| 学信网   学信档案   阳光高考   研招网   全国征兵网                                           |
|---------------------------------------------------------------------------|
|                                                                           |
| 欢迎注册学信网帐号 C有学信网帐号 立即登录                                                    |
| 注册成功后可以使用中国研究生招生信息网、阳光高考、学信档案、全国征兵网提供的服务。( <u>什么是学信网帐号?</u> <u>了解要多</u> ) |
| 手机号 * 相应信息填完之后获取验证码<br>校验码 * <b>免费获取</b>                                  |
| 密码 * ••••••                                                               |
| 中<br>密码确认 <b>*</b> ●●●●●●                                                 |
| 姓名 *                                                                      |
| 证件类型 * 雇民身份证 ▼                                                            |
| 证件号码 * 3 19                                                               |
| 安全邮箱 *                                                                    |
| 密保问题1 * <sup>始始学号(1914年)2</sup> * 答案 ——————————————————————————————————   |
| 密保问题21* 您母亲的姓名是?                                                          |
| 密保问题3 _ 您父亲的姓名是? ◆ 答案                                                     |
| ☑ 我已阅读并同意mp 5条款                                                           |
| 立即往册 忘记密码?   忘记用户名?                                                       |

四. 获取验证码之后请立即填写,并点击"立即注册"按钮

| GHSI | 中国高等教育学生      | <b>言息网(学信网)</b> |             |                         |                   | 客服热线: 01      | .0-82199588 |
|------|---------------|-----------------|-------------|-------------------------|-------------------|---------------|-------------|
|      |               | 欢               | 迎注册学信网帐     | 长号                      | 已有学信网帐号           | 立即登录          |             |
|      | 注册成功后可以使用中国研究 | 究生招生信息网、阳光高     | 诸、学信档案、全国征兵 | 网提供的服务。( <mark>1</mark> | 十么是学信网帐号?         | <u>了解更多</u> ) |             |
|      | 手机号 * 15      |                 |             |                         |                   |               |             |
|      | 校验码 *         |                 |             | 3                       | <b>、</b> 「获取,此服务免 | 费。            |             |
|      | 密码 *          | • 学信网已向         | 发送校验码,请到    | 查收。校验码将                 |                   |               |             |
|      | 密码确认 *        | 于2015-10-17 14: | 20后失效。      |                         |                   |               |             |
|      | 姓名 *          |                 |             |                         |                   |               |             |
|      | 证件类型 * 居民身份   | üΞ              |             | 关闭                      |                   |               |             |
|      | 证件号码 * 3      | D               | 1           |                         | 1.                |               |             |
|      | 安全邮箱 *        | .com            | 请设定一个安全邮箱,  | 志记密码时可通过出               | 地箱找回密码            |               |             |

## 五. 注册成功系统将会有提示,现在可以进行登录

| 学信网   学信告素   時代高考   時招闲   全国社共闲<br>その代記 中国高等教育学生信息网 (学信网) |
|-----------------------------------------------------------|
| 欢迎注册学信网帐号                                                 |
| ★号注册成功!                                                   |
|                                                           |

学信网 | 网站简介 | 联系我们 | 意见反馈 | 帮助中心 Copyright 2003-2015 学信网 京ICP证030485号

## 六. 进入登录界面, 输入账号和密码

| CHSI 中国高等教育学生信息网(学信网) | 学信网   帮助中心   春服电话:010-82199588                |
|-----------------------|-----------------------------------------------|
|                       | 用户登录<br>1 1 1 1 1 1 1 1 1 1 1 1 1 1 1 1 1 1 1 |

#### 学信网 | 网站简介 | 联系我们 | 意见反馈 | 帮助中心 Copyright 2003-2015 学信网 京ICP证030485号

# 七. 登录成功

| 🥏 中国高等教育                                                  | 学生信息网 |                                               |        | 欢迎   | 首页 帮助 退 |
|-----------------------------------------------------------|-------|-----------------------------------------------|--------|------|---------|
| <ul> <li>首页</li> <li>账号管理</li> <li>基本信息</li> </ul>        | 学信档案  | 「していた」ので、「「「」の「」ので、「」ので、「」ので、「」ので、「」ので、「」ので、「 | 全国征兵网  | 专业推荐 | 院校满意度   |
| 设置密保问题<br>第定字名信息<br>第定身份证<br>第定邮箱<br>第定手机<br>日志信息<br>登录日志 | 专业满意度 | 民                                             | 自主招生报名 | X.   |         |
| 学信网<br>研究生招生<br>学信档案                                      |       |                                               |        | 进入   | 登录页面    |
| 全国征兵网<br>自主招生报名                                           |       |                                               |        |      |         |

八. 点击"学信档案"

| ✓ 中国高等教育                                                                                          | 育学生信息网     | •                                                       |         | 欢迎   | ↓ 首页   帮助   退出 |
|---------------------------------------------------------------------------------------------------|------------|---------------------------------------------------------|---------|------|----------------|
| <ul> <li>首页</li> <li>號号管理</li> <li>基本信息</li> <li>设置密保问题</li> </ul>                                | 学信档案       | 「「、」の一般では「ない」では、こので、こので、こので、こので、こので、こので、こので、こので、こので、こので | 全国征兵网   | 专业推荐 | 院校满意度          |
| <ul> <li>御定实名信息</li> <li>绑定身份证</li> <li>绑定邮箱</li> <li>绑定手机</li> <li>日志信息</li> <li>登录日志</li> </ul> | 「「「」」を北满意度 | EQ<br>就业状况调查                                            | 自主招生报名  |      |                |
| 学信网<br>研究生招生<br>学信档案<br>全国征兵网<br>自主招生报名                                                           |            | 点击学信档案                                                  | €进行信息核对 |      |                |

九. 点击"学籍信息 (图像校对)"

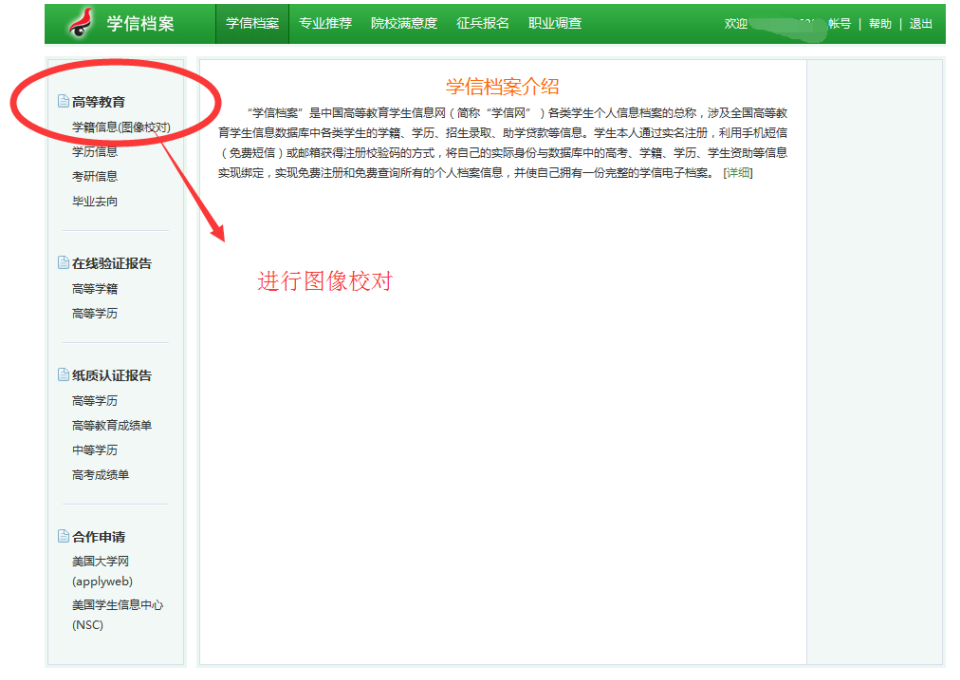

学信网 | 网站简介 | 联系我们 | 意见反馈 | 帮助中心 Copyright 2003 - 2015 学信网 京ICP证030485号

## 十. 进入个人信息界面, 校对相关信息

| 🥏 学信档案                                                                                       | 学信档案 专业                    | 推荐 院校满意度                      | 征兵报名 职业调查                            | 欢迎                                                    | ₩号   帮助   退出         |
|----------------------------------------------------------------------------------------------|----------------------------|-------------------------------|--------------------------------------|-------------------------------------------------------|----------------------|
| 高等教育<br>学籍信息(图像校对)<br>学历信息                                                                   | 高等教育 > 学籍信息<br>本科-福建农林大    | - <del>'</del>                |                                      |                                                       | [我还有学籍设显示出来]         |
| 考研信息<br>毕业去向                                                                                 | 姓名:<br>性别:<br>出生日期:        | 男]25日                         | 民族身份证号                               | 汉族 251519                                             | 0                    |
| <b>在线验证报告</b><br>高等学籍<br>高等学历                                                                | 考生号:<br>院校名称:<br>系(所、函授站): | 福建农林大学                        | 学号<br>分院<br>专业名称                     | 生命科学学院           生物工程                                 | 毕业照片 录取照片            |
| 新原认证报告<br>高等学历<br>高等教育成绩单                                                                    | 班级:<br>学制:<br>学习形式:        | 4<br>普通全日制                    | 层次<br>学历类别<br>入学日期                   | <ul> <li>本科</li> <li>普通</li> <li>2015年9月1日</li> </ul> |                      |
| 中等学历<br>高考成绩单                                                                                | 学籍状态:                      | 在校(注册学籍)<br>打印学籍信息            | 预计毕业日期 申请该学籍在线验                      | 2019年6月30日<br>证报告 什么是学籍在线验证                           | 股告                   |
| <ul> <li>合作申请</li> <li>美国大学网</li> <li>(applyweb)</li> <li>美国学生信息中心</li> <li>(NSC)</li> </ul> | 说明:系统提供国家<br>就读院校学籍管理部     | 碌认的当前在读以及200<br>17]修改,以免影响学历证 | 12年以来取得学历的各类高等。<br>E书电子注册。<br>核对相关信息 | <sup>如育学籍数据(不会自考),如果3</sup><br>若照片栏无照片为               | 现字籍信息有误,请联系<br>]正常现象 |

学信网 | 网站简介 | 联系我们 | 意见反馈 | 帮助中心 Copyright 2003 - 2015 学信网 京ICP证030485号

|               | 高等教育 > 学籍信息 |                  |                |                | [我还有学籍没显示出来]  |      |
|---------------|-------------|------------------|----------------|----------------|---------------|------|
| 等教育           |             |                  |                | (              |               |      |
| 籍信息(图像校对)     | 本科-福建农林/    | 大学               |                |                |               |      |
| 历信息           | 姓名:         |                  |                |                |               |      |
| ##信息<br>业去向   | 性别:         | 男                | 民族:            | 汉族             |               |      |
|               | 出生日期:       | 5日               | 身份证号:          | 519            | A second      |      |
| 线验证报告         | 考生号(        | 1                | 学号:            |                |               |      |
| 等学籍           | 院校名称:       | 福建农林大学           | 分院:            | 生命科学学院         |               | 点击绑定 |
| 等学历           | 系(所、函授站):   |                  | 专业名称:          | 生物工程           | 学业院方 莱牧照片     |      |
|               | 班级:         |                  | 层次:            | 本科             |               |      |
| 质认证报告         | 学制:         | 4                | 学历类别:          | 普通             |               |      |
| 等学历           | 学习形式:       | 普通全日制            | 入学日期:          | 2015年9月1日      |               |      |
| 等教育成绩单<br>等学历 | 学籍状态:       | 在校(注册学籍)         | 预计毕业日期:        | 2019年6月30日     |               |      |
| 考成绩单          |             | 打印学籍信息           | 申请该学籍在线验证      |                |               |      |
|               |             |                  |                | 11公差子精仕我有      |               |      |
| 作申请           | 说明:系统提供国家   | 家承认的当前在读以及2002   | 2年以来取得学历的各类高等教 | 育学籍数据(不含自考)。 如 | 果发现学籍信息有误,请联系 |      |
| 国大学网          | 就读院校字籍管理部   | 附 ] 修改 , 以免影响学历证 | 书电子注册。         |                |               |      |
| pplyweb)      |             |                  |                |                |               |      |
| applyweb)     |             |                  |                |                |               |      |

## 十一.信息无误后,点击"我还有学籍没显示出来"绑定信息

### 十二.在绑定界面输入相应信息,点击确定,步骤结束。

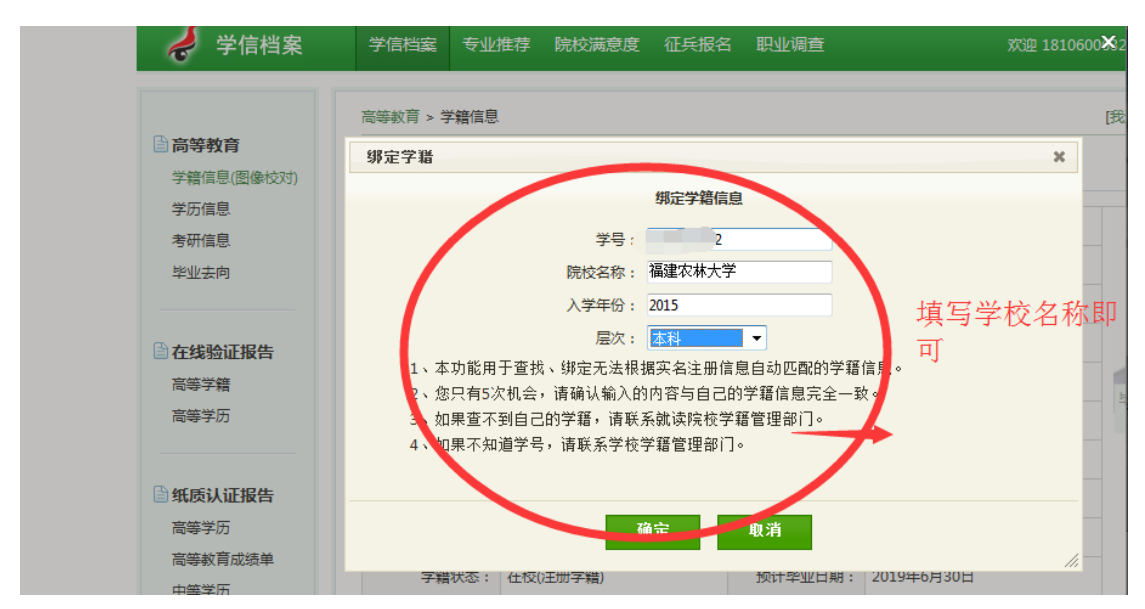